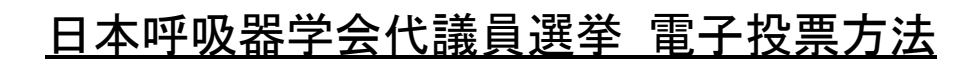

# 1. 会員専用ページにログインします。

| 会員専用ページ<br>ログイン 選挙(投票)ページ<br>表示 | 投票する選挙区<br>選択 | 投票する被選挙人選択 | 投票する被選挙人<br>確認 | 投票<br>完了 |  |
|---------------------------------|---------------|------------|----------------|----------|--|
|---------------------------------|---------------|------------|----------------|----------|--|

操作手順:

1. 会員番号と会員専用ページにログインするパスワードを入力し、 ログインボタンをクリックしてください。

| 一般社团法人 The Japanese Respiratory Soci<br>日本呼吸器学会 | ety                                                                                                    |
|-------------------------------------------------|----------------------------------------------------------------------------------------------------|
| ▶ ログイン<br>会員番号:<br>PassWord:                    | <ul> <li>※会員番号を6桁半角で入力してください。         <ul> <li>(4桁以下の会員番号の方は左に0を詰めてください)</li> <li>※PassWordを8桁以上で入力してください。</li> </ul> </li> <li>ログイン</li> </ul> |
| <u>※会員番号</u><br><u>※初めてログ-</u><br>※仮入会の方        | <u>3012 - M22日注 L 日本時間器営会 All Dights Descand</u>                                                                                                |

# 2. 選挙(投票)ページを表示する。

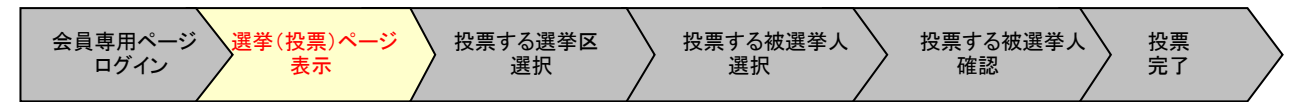

操作手順:

1. 会員専用ページで、「選挙(投票)」タブをクリックします。

| E E | 般社团法人 The Ja    | panese Respirate<br>及器学 | ory Society<br>수                                                                       |                         |                       |        |           |     |
|-----|-----------------|-------------------------|----------------------------------------------------------------------------------------|-------------------------|-----------------------|--------|-----------|-----|
| тор | 会員情報            | イベント                    | 学術誌投稿履歴                                                                                | 会員検索                    | 役員履歴                  | 選挙(投票) | 会員サポート    | FAQ |
|     | Now<br>Printing | 選挙                      | <ul> <li>● 町吸罢学会情報</li> <li>▲ (投票)タブを</li> <li>● (乃馬部云:</li> <li>● 登録専門診療科:</li> </ul> | Eクリック<br>C 形態・<br>A 呼吸器 | <b>成能子</b> 附部会<br>内科学 | 学会入会年  | 度: 1989年度 |     |

選挙(投票)ページが表示されます。
 選挙名に「代議員選挙」が表示されている事を確認し、選択ボタンをクリックします。

| Ē                                                                                                    | 一本呼见                                                             | 及器学             | ry Society<br>会                       |             |             |               |        |     |
|----------------------------------------------------------------------------------------------------|------------------------------------------------------------------|-----------------|---------------------------------------|-------------|-------------|---------------|--------|-----|
| TOP                                                                                                    | 会員情報                                                             | ተኛታ             | 学新县投稿服型                               | 会員検索        | 12FUER      | 2019 (10.17)  | 会員サポート | FAQ |
|                                                                                                    | Now<br>Printing                                                  | 3               | · · · · · · · · · · · · · · · · · · · | ○○年度代議.     | ]選挙         |               | (      | R   |
| 00                                                                                                    | 学科 太郎<br>大学 附属病院 動税<br>年度入会<br>近畿支(遅く)<br>近畿支(遅く)<br>形態・機能<br>確認 | 巻名に「代<br>忍し選択ポ  | 議員選挙」<br>タンをクリ                        | が表示され<br>ック | いている事で      | ۲<br><u>۴</u> |        |     |
| Now<br>Printing<br>C<br>C<br>C<br>C<br>C<br>C<br>C<br>C<br>C<br>C<br>C<br>C<br>C<br>C<br>C<br>C<br>C<br>C<br>C | スト<br>会 三郎さん<br> <br> 大学 附属病院 動活<br> 腫瘍学術部会 所属<br>  <u>ど</u> 2   | 1件<br>5<br>八一管理 | ※操作方法詳純                               | ≞(PDFマニュ    | <u>PIL)</u> |               |        |     |
|                                                                                                    | D970135                                                          |                 |                                       |             |             |               |        |     |

3. 投票する選挙区を選択する。

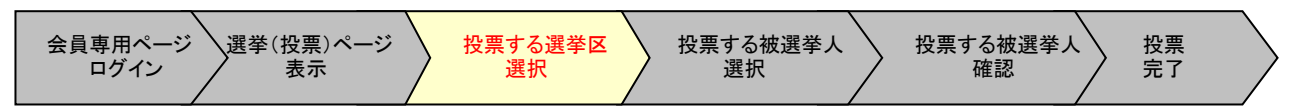

操作手順:

投票を開始する選挙区の選択ボタンをクリックします。
 既に投票を実施した選挙区は、選択ボタンが押せない状態になっています。
 投票した日時は、各選挙区の投票完了日で確認いただけます。

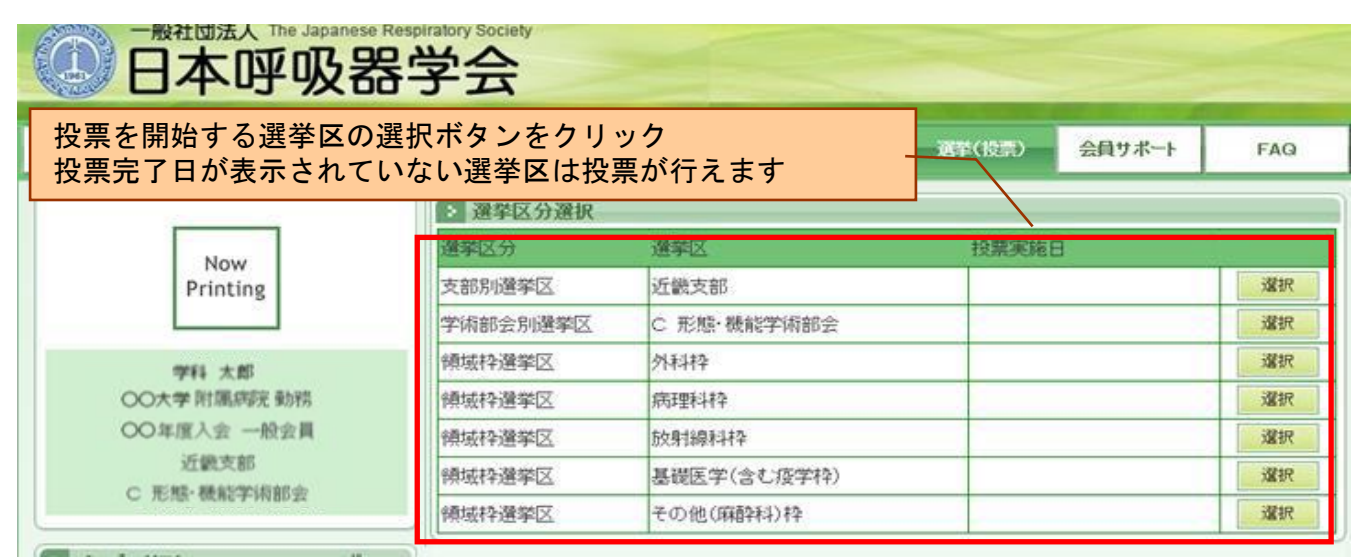

#### (既に投票を実施した選挙区がある場合)

#### 投票を開始する選挙区の選択ボタンをクリック 投票完了日が表示されていない選挙区は投票が行えます : 選挙区分選択 選挙区を の要実施に 支部別選挙区 近畿支部 0000/00/00 00:00:00 選択 学術部会別選挙区 C 形態·機能学術部会 領域枠選挙区 外科枠 選択 選択 領域枠選挙区 病理科枠 領域枠選挙区 放射線科枠 選択 領域枠選挙区 基礎医学(含む疫学枠) 選択 領域枠選挙区 その他(麻酔科)枠 選択

※立候補者がいない選挙区を選択した場合、 ログイン画面に戻ります。

# 4. 投票する被選挙人を選択する。

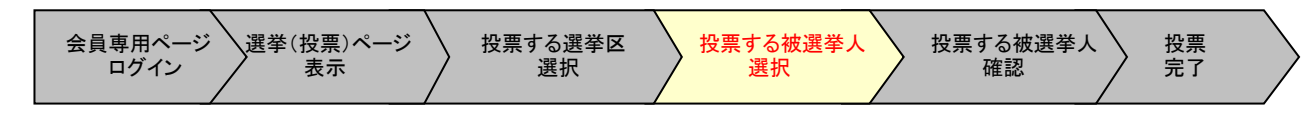

操作手順:

1. 被選挙人リストから投票する被選挙人を選択します。

選択した被選挙人は、投票選択者リスト(選択した一覧)に表示されます。

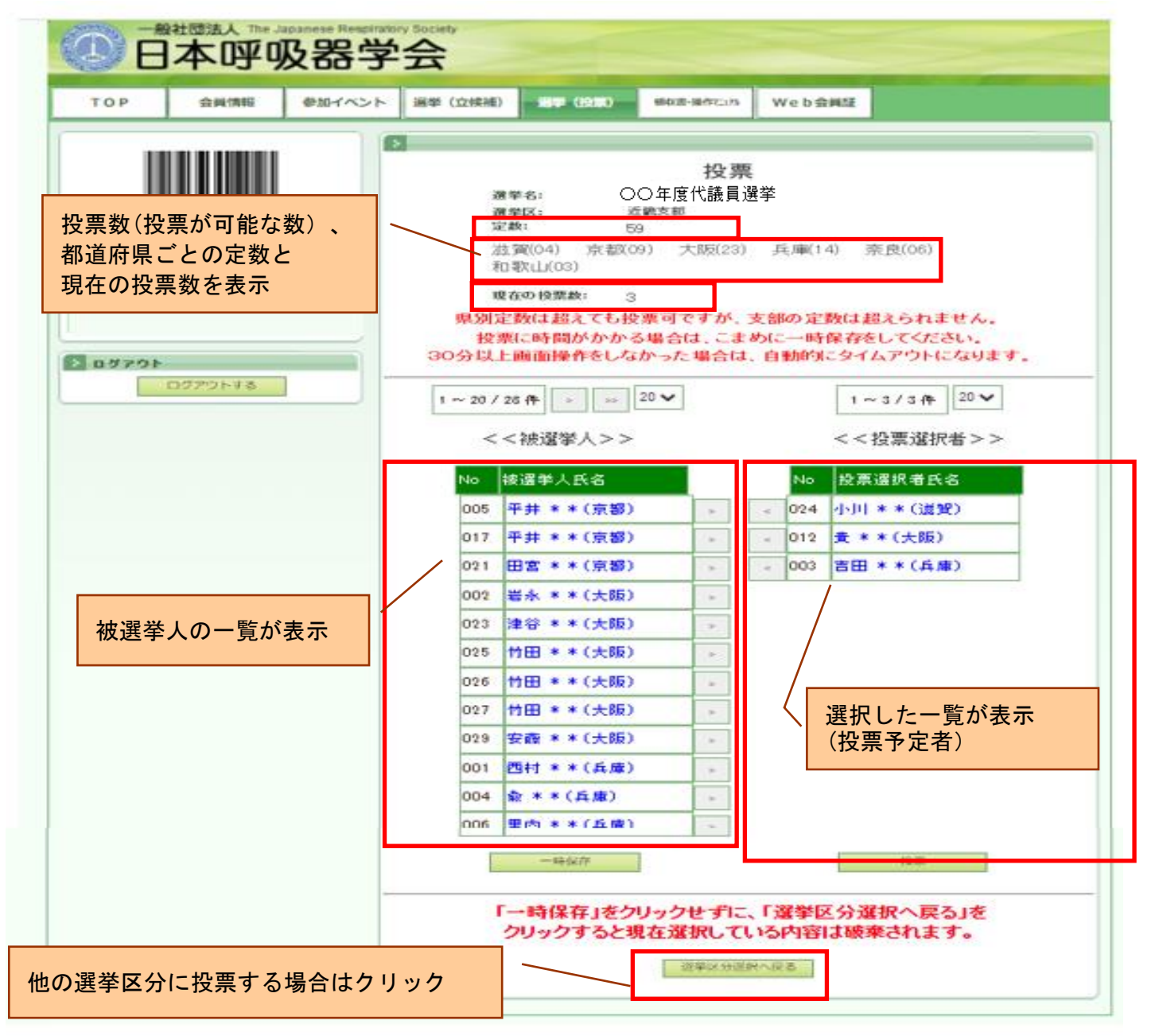

◇画面の操作方法

|     | 2<br>< 21~40/88件 > ><br><<被選挙人>> | <b>4</b><br>∞> 20 <b>▲</b> | - 5  | < <           | 1~2/2件<br>(投票選択者>> | 20 🗸 |
|-----|----------------------------------|----------------------------|------|---------------|--------------------|------|
| No  | 被選挙人氏名                           | 7                          |      | lo 投票         | 選択者氏名              | 1    |
| 031 | <u>木田 **(兵庫)</u> 6               |                            | < 02 | 24 <u>4 년</u> | <u>**(滋賀)</u>      |      |
| 007 | <u>玉置 米米(奈良)</u>                 | >                          | < 01 | 12 <u>黄 メ</u> | <u>&lt;米(大阪)</u>   |      |
| 011 | <u>生駒 米米(奈良)</u>                 | *                          | 8    |               |                    |      |

- ① : 最初の頁のリストを表示します。
- ② : 1頁前のリストを表示します。
- ③ : 1頁後のリストを表示します。
- ④ : 最後のページのリストを表示します。
- ⑤ : 1頁に表示するリストの件数を設定します。(最初は20件です。)
- ⑥ : 選択された被選挙人の情報(所信など)を別画面で表示します。
   ◇被選挙人の情報確認

| Now                                   | 会員区分:  | 一般会員            |                    |    |  |  |
|---------------------------------------|--------|-----------------|--------------------|----|--|--|
| Printing                              | 専門医:   | 有り              | 指導医資格:             | 有り |  |  |
| · · · · · · · · · · · · · · · · · · · | フリガナ:  | ヒセンキ:           | ヨニン イチロウ           |    |  |  |
|                                       | 氏名:    | 被選挙人            | 、一郎                |    |  |  |
|                                       | 英語氏名:  | Hisenkya        | Hisenkyonin Ichiro |    |  |  |
|                                       | 勤務先名:  | ○○病院            |                    |    |  |  |
|                                       | 勤務先所属: | • 呼吸器内科         |                    |    |  |  |
|                                       | 支部:    | 近畿支部            | 近畿支部               |    |  |  |
|                                       | 主学術部会: | 主学術部会: G 腫瘍学術部会 |                    |    |  |  |
|                                       | 副学術部会: | F 感染症           | ·結核学術部会            |    |  |  |
|                                       |        | D 閉塞性           | 肺疾患学術部会            |    |  |  |
|                                       | L      | _!              |                    |    |  |  |

- ⑦ : 選択した被選挙人を投票選択者リストに移動します。
   ※投票対象となります。
- ⑧ : 選択した被選挙人を被選挙人リストに移動します。
   ※投票対象から外れます。
- 投票に時間がかかる場合は、一時保存ボタンをクリックしてください。
   一時保存を行えば、ログインをし直しても選択した内容は表示されます。

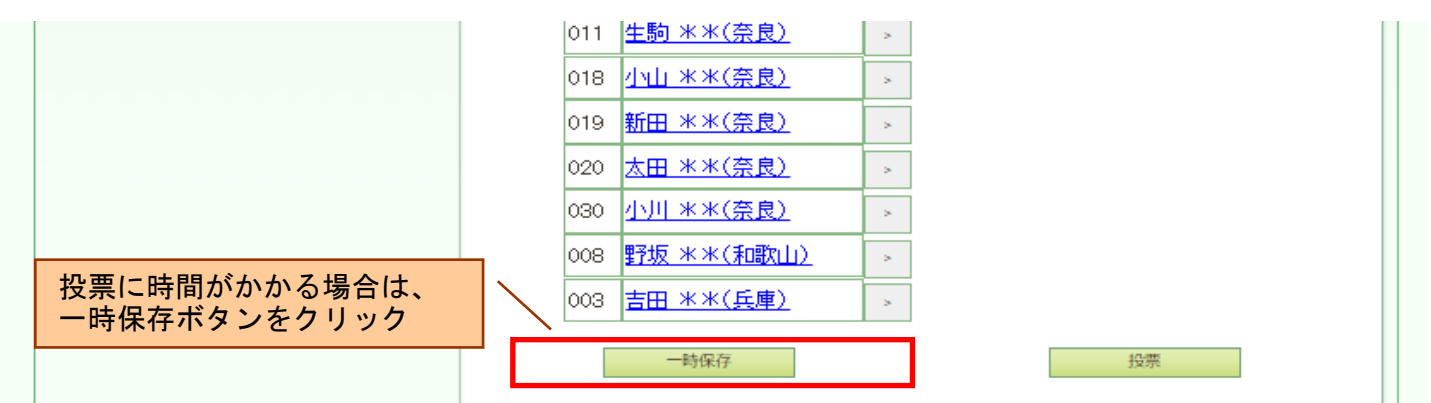

3. 投票する内容が決定したら、投票ボタンをクリックしてください。 ※投票はまだ完了しません。

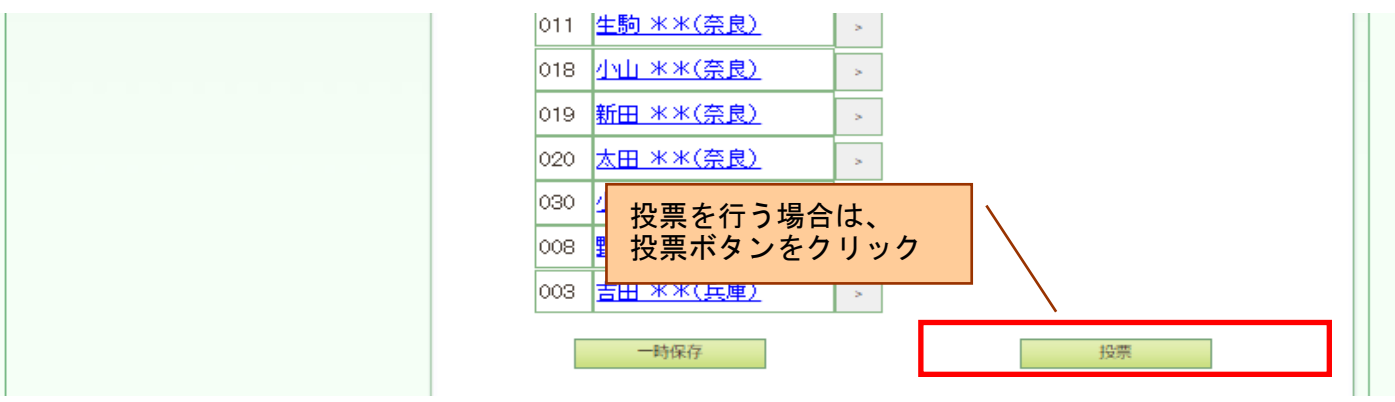

#### ◇選択した数が投票数を超えている場合

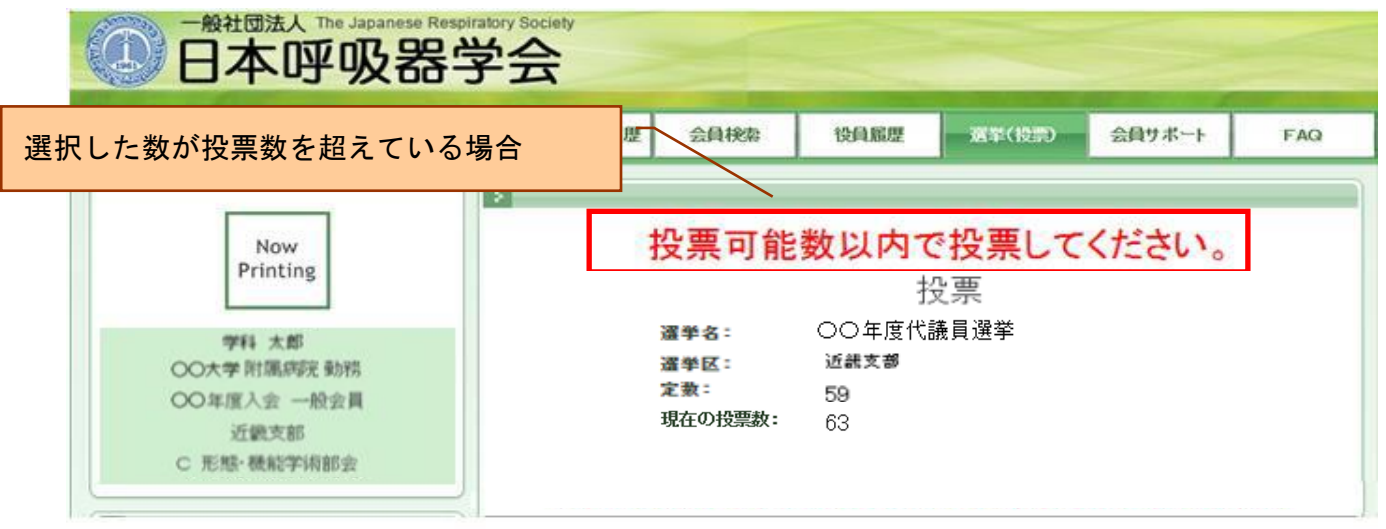

※県別定数は超えても投票可能ですが、支部の定数は超えての投票はできません。

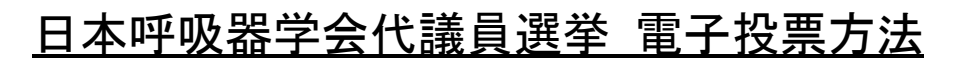

# 5. 投票する被選挙人を確認する。

| 会員専用ページ<br>ログイン 選挙(投票)ページ<br>表示 | 投票する選挙区<br>選択 | 投票する被選挙人<br>選択 | 投票する被選挙人<br>確認 | 投票<br>完了 |  |
|---------------------------------|---------------|----------------|----------------|----------|--|
|---------------------------------|---------------|----------------|----------------|----------|--|

操作手順:

投票する内容を修正する場合は、前の画面に戻るボタンをクリックしてください。
 投票する内容が決定したら、投票ボタンをクリックしてください。
 投票ボタンをクリックすると、投票が完了します。投票後のやり直しはできません。

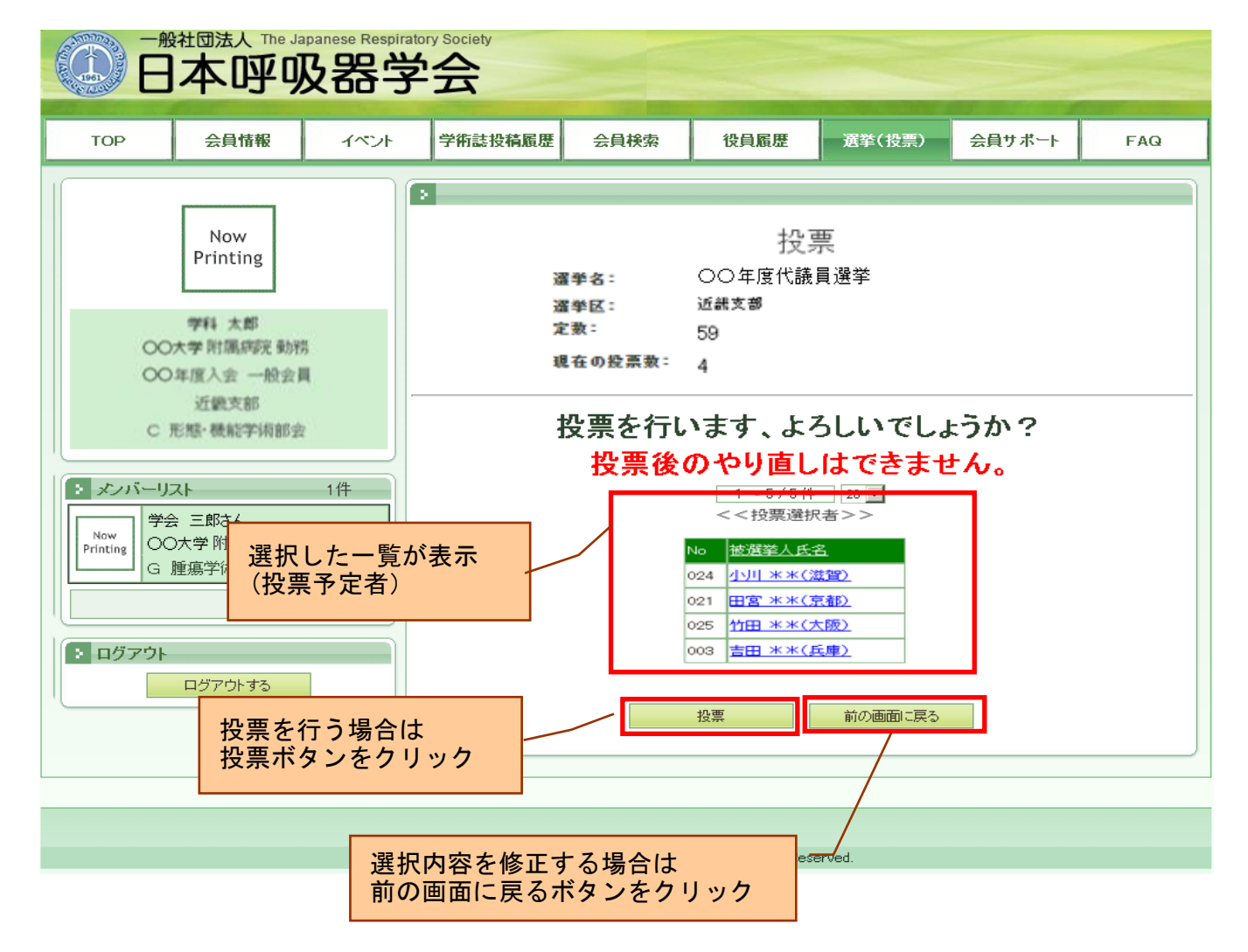

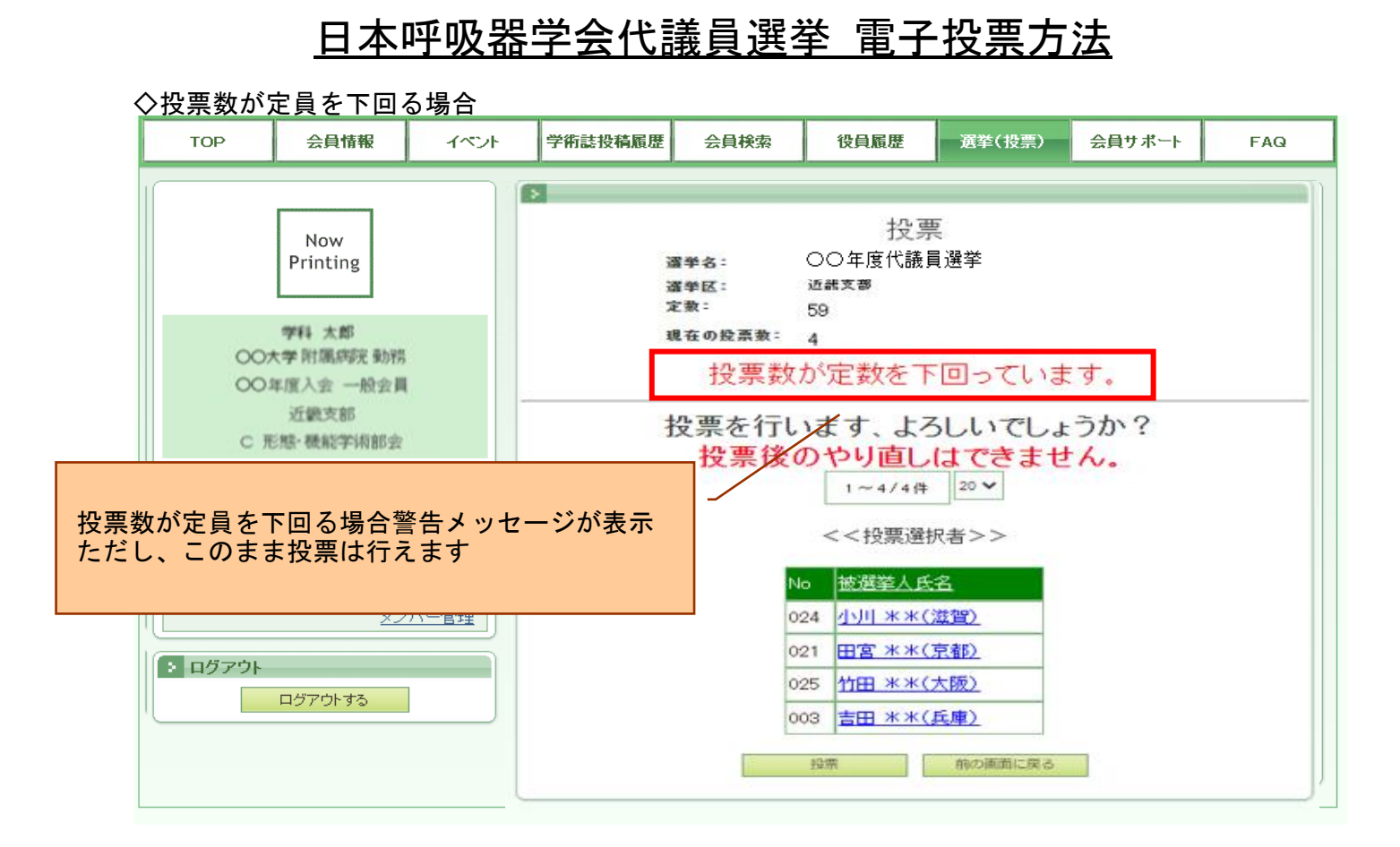

# 6. 投票を完了する。

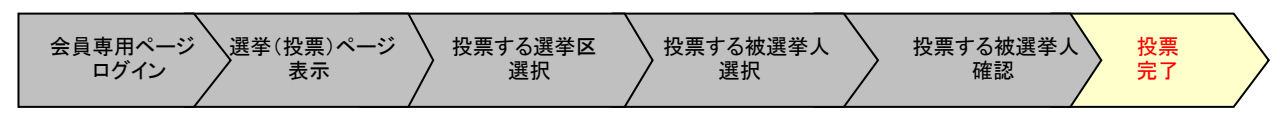

操作手順:

投票完了ページが表示されます。
 投票は完了となります。

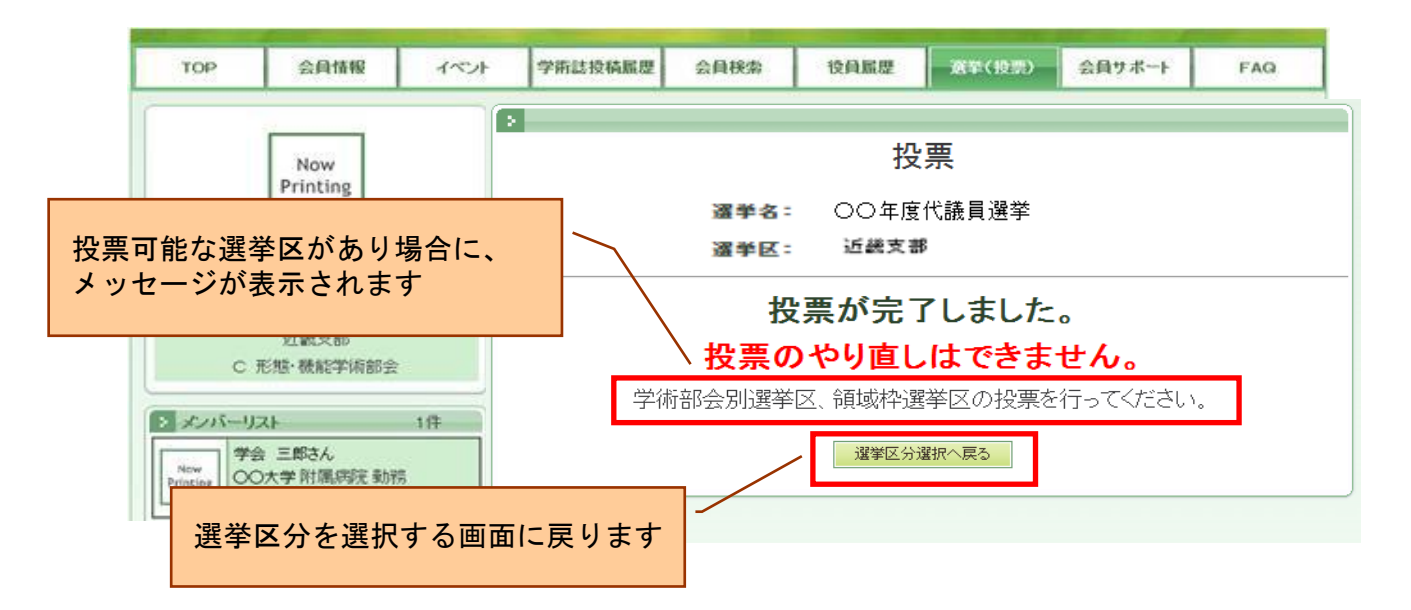